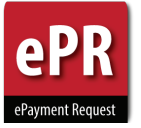

## What is ePR?

ePR (electronic Payment Request) is a system designed by FBS to achieve the following objectives:

- Eliminate paper Payment Request form
- Eliminate unnecessary steps to speed payment
- Improve approvals and documentation
- Implement electronic work-flow
- Restrict view of attachments
- Know the status of any request at any time

## How do Preparers get access to ePR?

- 1. Review ePR Training Guide
- 2. Submit your information through the Give Me More ePR Access Form

## Note:

- Once an individual is given ePR access, they are eligible for all Request Types necessary.
- ePR Users will be added to a listserv which will be used when we need to distribute ePR information.

## Do <u>Approvers</u> need to review Training Guide and take quiz?

• Approvers do not need to be assigned access, they will be able to login to the system and approve requests on their worklist. Approvers may require help the first time they approve a request.

## What do I do when I have questions?

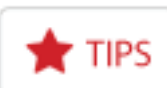

Throughout the application, this image links to helpful information.

## **Employee and Non-Employee** Reimbursements:

Travel & Reimbursement Services 1-7142 | travel\_questions@utah.edu

All other request types should contact Accounts Payable - 801-581-6976 / ap@admin.utah.edu

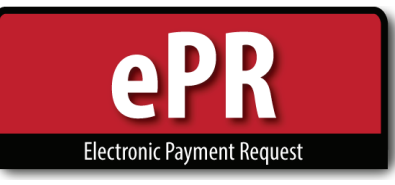

# **How-to Guide: Preparer**

## **Home Page**

1. Click on Create New Payment Request **Create New Payment Request Create Payment Request 2.** Be sure to select the appropriate request type, or it will be returned for you to submit. **Create Payment Request** \$ Select Type of Request **Payment Type Create Payment Request: Payee Data** 3. Fields marked below with are required **Create Payment Request** PAYEE 🛨 TIPS Payment Type Fees/Associations/Dues ÷ Yendor 0000257194~WESTERN STATES TREASURERS ASSOCIATION~UNIV \$ FIND PAYMENTS 1~WESTERN STATES TREASURERS ASSOCIATION~350 N STATE ST STE 180 SALT LAKE CITY UT 84114~(DEFAULT \$ Vendor Address Based upon vendor selection, Remit to addresses should match invoice Invoice #: KW071817A Invoice Date: 07/04/2017 Accounting Date 07/18/2017 Open Accounting Date Range: 05/01/2017 ↔ 06/30/2018 Please Select To/on behalf of × NO NRA Country NRA NRA = Non Resident Alien REGISTRATION ¢ Business Purpose **Business Purpose** Registration for 2018 Annual Conference fees Description See instructions below USE VENDOR DE Code : US ~US MAIL Payment Options Payment Message Length Limit 70 Payment Msg ÷ None Separate NO Handling Fee × Payments Justification Justification for requesting payment by check and/or a separate payment

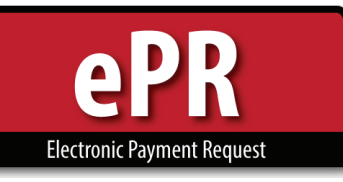

## **For Employees:**

- Locating an employee vendor is **easiest and most accurate if you have the uNID of the employee** (e.g. 00123456). The uNID will always be unique to the employee, even if they have a common name, like John Smith.
  - \* Please verify the uNID you're using is correct to avoid paying the wrong individual (and potentially direct depositing funds into the incorrect person's account).

| ePaymer<br>THE UNIVER | n <b>t Request</b><br>RSITY OF UTAH |                 |                |                |         |                                                                                                    |
|-----------------------|-------------------------------------|-----------------|----------------|----------------|---------|----------------------------------------------------------------------------------------------------|
|                       | 👫 Home                              | Q Find Requests | Q All Requests | My Work-List 👻 | 2 Reset | 🕜 Help                                                                                                    |
|                       |                                     |                 |                |                |         | Logout                                                                                                    |
| Create Payme          | nt Request                          |                 |                |                |         |                                                                                                    |
| Payment Type          | Employee Reimb                      | oursement       |                |                |         | •                                                                                                    |
| Employee              | 00326013                            |                 |                |                |         |                                                                                                    |
|                       | 00326013~ROBE                       | RTSON, DARRIN N | NEWEL          |                |         | and the second second se |

- You may also search by last name or first name. For employees, the ePR system searches using a Last Name, First Name format so it's best to begin with the last name.
- The more information you type, the more the search narrows.
  - \* Notice that the search results displayed are in numerical order by uNID, not listed alphabetically.

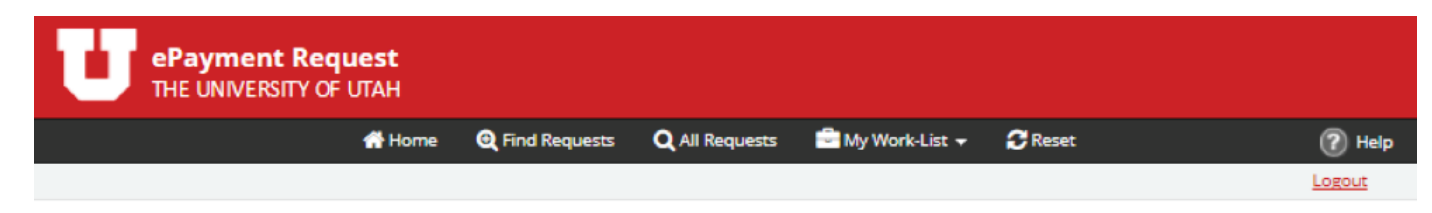

#### **Create Payment Request**

| Payment Type | Employee Reimbursement 🔹        |
|--------------|---------------------------------|
| Employee     | Smith Mi                        |
|              | 00032461~SMITH,EMILY GRACE      |
|              | 00079608~SMITH,MICHAEL SCOTT    |
|              | 00104470~SMITH,JAMIE SUE        |
|              | 00146223~SMITH JR,MICHAEL DAVID |
|              | 00147527~SMITH,TRACY MICHELLE   |
|              | 00155165~SMITH,MICKELL          |
|              | 00282205~SMITH,TAMI MARIE       |
|              | 00301167~SMITH,MISTY D          |
|              | 00372084~SMITH,STEVEN MICHAEL   |

• Using a search criteria of <u>Smith Mi</u> the system locates all vendors that contain those characters.

| ePaymer<br>THE UNIVER | <b>nt Request</b><br>ISITY OF UTAH                                                                                                  |                                                                                                    |                                    |                |         |        |
|-----------------------|----------------------------------------------------------------------------------------------------|----------------------------------------------------------------------------------------------------|------------------------------------|----------------|---------|--------|
|                       | 🖶 Home                                                                                                    | Q Find Requests                                                                                                    | Q All Requests                     | My Work-List 👻 | 🕃 Reset | 🕐 Help |
|                       |                                                                                                    |                                                                                                    |                                    |                |         | Logout |
| Create Payme          | nt Request                                                                                                    |                                                                                                    |                                    |                |         |        |
| Payment Type          | Employee Reimb                                                                                                    | ursement                                                                                                    |                                    |                |         | ٣      |
| Employee              | Smith Mi                                                                                                    |                                                                                                    |                                    |                |         |        |
|                       | 00032461~SM<br>00079608~SM<br>00104470~SM<br>00146223~SM<br>00147527~SM<br>00155165~SM<br>00282205~SM<br>00301167~SM<br>00372084~SM | ITH, EMILY GRAC<br>ITH, JAMIE SUE<br>ITH, JAMIE SUE<br>ITH, JR, MICHAEL<br>ITH, TRACY MICHAEL<br>ITH, TRACY MICH<br>ITH, MICKELL<br>ITH, TAMI MARIE<br>ITH, MISTY D<br>ITH, STEVEN MIC | E<br>OTT<br>DAVID<br>IELLE<br>HAEL |                |         |        |

Note that most employee vendors are in the system using their legal name as entered in HR. This means that
individuals will be listed by their full legal names, which may include a middle name (e.g. MICHAEL SMITH, not
MIKE SMITH; LAWRENCE not LARRY; SANDRA DIANE JONES, not SANDY JONES).

Again, using the uNID to search is the easiest and most accurate way to find an employee.

## For all other vendors/non-employees:

- Locating a vendor in ePR can be done either by name or vendor number.
- You can type the vendor number directly in the box, as shown below.
  - \* Note that all vendor numbers are 10 digits long. You may want to type in the leading zeroes to ensure you've located the correct vendor, especially if the vendor number is only 3 or 4 digits (e.g. 0000000600 vs. 600; 0000001131 vs. 1131).

| Create Payment Reque Payment Type Supplier Inv | st               |             |  | Logout |
|------------------------------------------------|------------------|-------------|--|--------|
| Create Payment Reque                           | st               |             |  |        |
| Payment Type Supplier Inv                      | aica (2\$5,000)  |             |  |        |
|                                                | 0100 (<\$3,000)  |             |  | •      |
| Vendor 169682                                  |                  |             |  |        |
| 0000169682                                     | -GROUNDS FOR PLA | Y, INC~UNIV |  |        |

• You can also search by name or a portion of the name.

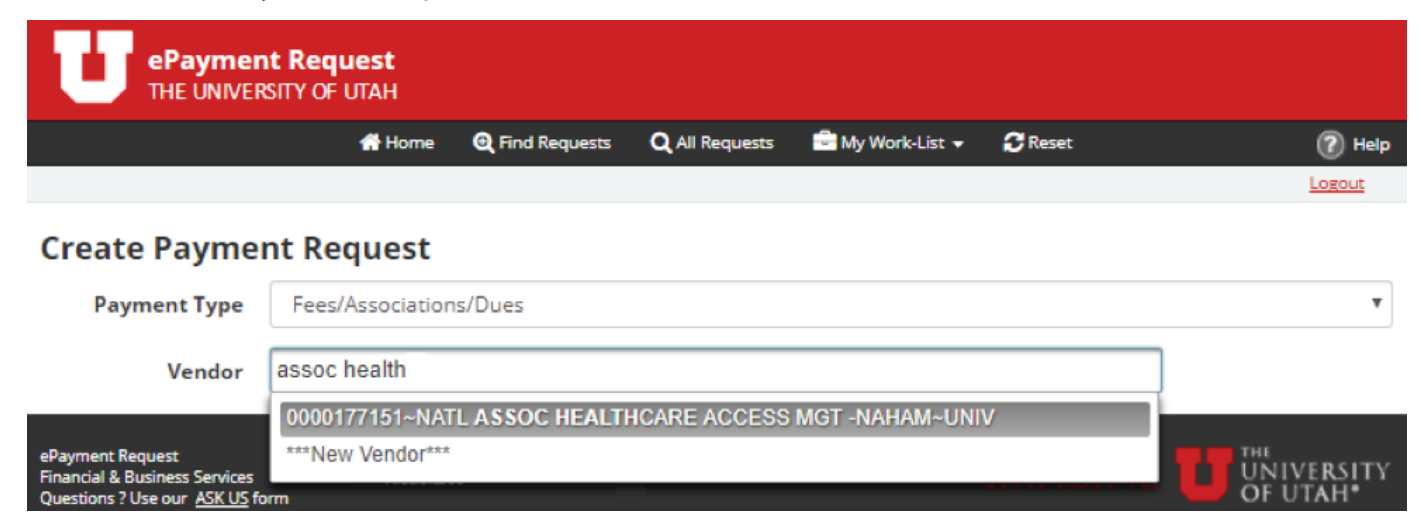

- Use the % sign to search using pieces of a vendor's name. The % sign is a way to search by using partial pieces of a vendor name without having to know exactly how a vendor name may have been entered into the system.
  - \* Note there is a 40 character limit (due to a PeopleSoft system constraint) on a vendor name, so if the name is particularly long, it may have been abbreviated when put into the system.
- Notice the search criteria used in the above screenshot vs. the one below. Both contained "assoc" and "health" but the results displayed were different when the % sign was used.

| ePaymen<br>THE UNIVER                                                                                                    | I <b>t Request</b><br>SITY OF UTAH                                                                                                    |                         |
|----------------------------------------------------------------------------------------------------|----------------------------------------------------------------------------------------------------|-------------------------|
|                                                                                                    | 👫 Home 🛛 🔁 Find Requests 🔍 All Requests 📑 My Work-List 🗸 🍞 Reset                                                                                                    | Help                    |
|                                                                                                    | ٨                                                                                                    | MARIA C NIELSEN: Logout |
| Create Payme                                                                                                    | nt Request                                                                                                    |                         |
| Payment Type                                                                                                    | Refund (NOT a Reimbursement)                                                                                                    | •                       |
| Vendor                                                                                                    | assoc%health                                                                                                    | )                       |
| ePayment Request<br>Financial & Business Services<br>Questions ? Use our <u>ASK US</u> fo<br>© 2017 The University of Utah | 0000002360-UTAH ASSOCIATION OF HEALTHCARE PROVIDERS-UNIV<br>0000103664-UTAH ASSOC FOR OCCUPATION HEALTH NURSING-UNIV<br>0000220236-UT ASSOC OF HEALTH, PHYS EDU, RECREATION-UNIV<br>0000196852-UAHVO - UTAH ASSOCIATION OF HEALTHCARE-UNIV<br>0000177151-NATL ASSOC HEALTHCARE ACCESS MGT -NAHAM-UNIV<br>0000076267-NATL ASSOC FOR HEALTH CARE RECRUITMENT-UNIV<br>0000234760-COLORADO ASSOC FOR HEALTH, PHYS ED, REC-UNIV<br>0000256255-ASSOCIATION OF SCHOOLS OF ALLIED HEALTH-UNIV<br>0000256255-ASSOCIATION OF SCHOOLS OF ALLIED HEALTH-UNIV<br>0000024879-ASSOCIATION FOR UTAH COMMUNITY HEALTH-UNIV<br>00000233022-ASSOCIATION FOR UTAH COMMUNITY HEALTH-UNIV<br>0000021272-ASSOC OF UNIV PROGRAMS IN HEALTH ADMIN-UNIV<br>0000045479-ASSOC OF REPRODUCTIVE HEALTH PROFESSION-UNIV<br>0000031626-ASSOC OF ACAD HEALTH SCIENCES LIBRARIES-UNIV<br>00000261747-ASSOC FOR HEALTHCARE RESOURCE & MATERIAL-UNIV<br>0000033088-ASSOC FOR HEALTHCARE PHILANTHROPY-UNIV<br>0000037397-AMER ASSOC FOR ADVANCE IN HEALTH AURIERS-UNIV<br>000005176-AM ASSOC FOR HEALTHCARE VOLUNTEER-UNIV | UNIVERSITY<br>OF UTAH   |

• Having difficulty locating a vendor? Call (801) 581-7340 for help.

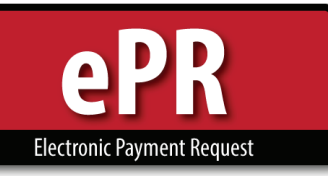

## How-to Guide: Formatting Invoice Numbers

| <u>lf</u>                                                                  | Invoice Number Format                                                        | <u>Example</u>                |
|----------------------------------------------------------------------------|------------------------------------------------------------------------------|-------------------------------|
| There is an invoice number on the invoice.                                 | Type the invoice number with no spaces or special characters. (30 char. max) | AG748965211                   |
| There is no invoice number on the invoice, but there is an account number. | Account Number+Billing Date (MM/DD/YY)                                       | 123456789 <mark>050516</mark> |
| There is only a receipt, not an invoice.                                   | Use the receipt number.                                                      | 101406                        |
| There is no invoice, no account number or receipt.                         | Use the ePR Request number with no dashes or spaces.                         | DP0000012345*                 |

\* NOTE: Invoice is a required field. Preparers have to enter "NA" or any value to the invoice field to proceed to the "Next" button. The system assigns the ePR request number upon "Next" – that value can then be entered in the invoice field prior to "Submit."

**Payment Options** – When you select a vendor and the appropriate address (look for the "remit to" from your invoice), ePR displays the Vendor Default handling code.

| Croated by 004E0                |                   |                           | Created On Au    | auct 21 2017 10-22-20                    | A 14                |
|---------------------------------|-------------------|---------------------------|------------------|------------------------------------------|---------------------|
| created by .00459               |                   | AKE                       | created on .Au   | gust 51, 2017 10.55.59                   |                     |
|                                 |                   | <u>P</u> AYEE             |                  |                                          | <b>T</b> I          |
| Payment Type                    | Supplier Invoice  |                           |                  |                                          |                     |
| Vendor                          | 000000007~MOUNT   | OLYMPUS WATERS INC~UN     | V                |                                          | \$ FIND PAYMENTS    |
| Vendor Address                  | 000001~000000007  | ~7~PO BOX 660579 DALLAS 7 | 75266-0579       |                                          |                     |
| Invoice #:                      | JO9284789         |                           |                  |                                          |                     |
| Invoice Date:                   | 08/03/2017        | Accounting Date           | 08/31/2017       | Open Accounting Da<br>08/01/2017 ↔ 09/30 | te Range:<br>//2017 |
| To/on behalf of<br>NRA          | × NO              | NRA Country               |                  |                                          |                     |
| Business Purpose                | ALL OTHER PRODUCT | TS & SERVICES             |                  |                                          |                     |
| Business Purpose<br>Description | Break room water  | _                         |                  |                                          |                     |
| Payment Options                 | USE VENDOR        | Default Handling Co       | de : US ~US MAIL |                                          |                     |

## This code should not be changed unless there are extraordinary circumstances

#### **Payment for Services**

1099 consideration – You cannot submit payment for services AND reimbursement on ONE ePR, they must be separated.

|                          |    | LINE DATA        | ★ TIF          |
|--------------------------|----|------------------|----------------|
|                          |    |                  | Total \$475.00 |
| Invoice Line Description |    |                  |                |
| Registration Fee         |    |                  |                |
| Invoice Line Amount      | \$ | 475.00           |                |
|                          | *  | 410.00           |                |
|                          |    |                  |                |
|                          |    | Running Total \$ | 475.00         |

5. Enter AD Short Cut (required).

Chartfields

NOTE: AD Short Cut is Activity or Project Number. You may search by either number or name.

| D Short Cut     | 05805          |              | Т                 | RAVEL         |                                                 |     |              | E      | Delete |
|-----------------|----------------|--------------|-------------------|---------------|-------------------------------------------------|-----|--------------|--------|--------|
| <b>BU</b><br>01 | ORGID<br>00357 | FUND<br>1001 | Activity<br>05805 | Project       | Account<br>64700<br>PROFESSIONAL<br>DEVELOPMENT | A/U | Amount<br>\$ | 475.00 |        |
| H ADD C         | HARTFIEL       | D            |                   | Running Total | \$                                              |     |              |        | 475.0  |

Approvals -

6. Option to Add an Approver, when necessary.

I.

|              |                      |                           | APPROVALS                           |                            |       |  |  |  |  |  |
|--------------|----------------------|---------------------------|-------------------------------------|----------------------------|-------|--|--|--|--|--|
| Active       | Approval<br>Sequence | Role                      | Approver(s)                         | Status &<br>Approval Notes | Email |  |  |  |  |  |
|              | 1                    | A/P PRE-<br>APPROVAL      | MOUSE OVER TO SEE LIST OF APPROVERS | Approval Not Ready         | × No  |  |  |  |  |  |
|              | 425                  | FUNDING<br>APPROVAL (GFA) | 05805-TRAVEL                        | Approval Not Ready         | ✓ Yes |  |  |  |  |  |
|              | 925                  | A/P FINAL REVIEW          | MOUSE OVER TO SEE LIST OF APPROVERS | Approval Not Ready         | × No  |  |  |  |  |  |
| <b>≗</b> + A | DD APPROVE           | R SAVE                    |                                     | C REFRESH APPROVALS        |       |  |  |  |  |  |

Approvers will automatically receive notification when it is their turn to approve.

NOTE: <u>Delegated Approvers</u> – If your payment requires Chair, Dean, or VP approval, you may enter the appropriate person to whom the authority has been delegated in those approval lines, and attach the approved memo of delegation.

7. In the *Preparing State*, the functions menu will look like this:

|               | ePayment Rec<br>THE UNIVERSITY                                        | <b>quest</b><br>OF UTAH |                  |                                |                                                         |
|---------------|-----------------------------------------------------------------------|-------------------------|------------------|--------------------------------|---------------------------------------------------------|
|               |                                                                       | 🕋 Home                  | Q Find Requests  | Q All Requests                 | 🚔 My Work-List 👻                                        |
| Preparing 🛛 🗲 | al Workflow 🔿 🕈 Approvals All Complete 🔿 🔶 Pending                    | Payment O >             | Request Paid O   | Q <sub>0</sub> <sup>o</sup> FU |                                                         |
|               | Payment Request <br>Created by :00110083~1                            | FA-0000                 | 006638<br>RI ANN | 0<br>0<br>2                    | EXPAND ALL<br>COLLAPSE ALL<br>REFRESH APPROVALS         |
|               |                                                                       |                         |                  | PAYEE                          | VALIDATE                                                |
|               |                                                                       |                         | U.               |                                | SAVE                                                    |
|               | DELETE  Invoice Line Description Registration Fee Invoice Line Amount | \$                      |                  | ₩<br>9<br>475.00               | TRASH<br>ATTACHMENT(S)<br>COMMENTS<br>; REMOVE APPROVER |

8. In the *Workflow State*, these are your functions:

|                                    | 🕋 Home 🛛 🛛 Find Requests                    | Q All Requests 📑 My Work-List 👻 | 🔁 Reset             |                    |
|------------------------------------|---------------------------------------------|---------------------------------|---------------------|--------------------|
| paring ● → Approval Workflow ⓒ → a | Approvals All Complete () → Pending Payment | ·O→ << EM-00000 \$ >>           |                     |                    |
| ,                                  |                                             |                                 | © EXPAND ALL        |                    |
| Payment Requ                       | iest EM-0000006636                          |                                 | COLLAPSE ALL        |                    |
| Created by :00522                  | 852~VOMBAUR, BRENNEN                        | Created On :July 17, 2          | C REFRESH APPROVALS |                    |
| ALEXANDÉR                          |                                             |                                 | → NEXT IN LIST      |                    |
|                                    |                                             | PAYEE                           | VIEW ATTACHMENT(S)  |                    |
| Payment Type                       | Employee Reimbursement                      |                                 | 🖹 EMAIL COVER SHEET |                    |
| Employee                           | 00326013~ROBERTSON, DARRIN NEWEL            | L                               | APPROVE             |                    |
| Vendor                             | 0000200368~DARRIN N ROBERTSON               |                                 | €Ĵ? NUDGE           | See <u>Importa</u> |
|                                    |                                             |                                 | 📫 RETURN            | Functions be       |
| Home Department                    | 00357 - TRAVEL                              |                                 | â trash             |                    |
| Campus Address                     | 201 PRESIDENTS CIR RM 402 SALT LAKE         | E CITY, UT 84112                | C RECYCLE           |                    |
| Handling Code                      | DD~DIRECT DEPOSIT                           | Handling Fee                    |                     |                    |
|                                    |                                             |                                 | ATTACHMENT(S)       |                    |
| Business Purpose                   | OTHER                                       |                                 |                     |                    |

**9.** Upon Submit: The Preparer will receive an email summary of the request.

## Important Functions:

Email Cover Sheet: Used if you need to reproduce the email summary

**Nudge:** Used to resend notification to approvers to remind them to approve.

Trash: Used when request will <u>never</u> be paid.

**Recycle:** Used to return request to preparing state for edits.